## Инструкция

# по получению услуги «Присвоение спортивных разрядов» через портал Госуслуг

## 1. Заходите на сайт «Госуслуги» https://www.gosuslugi.ru/

| ТОСУСЛУГИ Липе                     | ецк г                                                          |                                             |                                    | г                              | Томощь Q                       | Войти Я        | Регистрация |
|------------------------------------|----------------------------------------------------------------|---------------------------------------------|------------------------------------|--------------------------------|--------------------------------|----------------|-------------|
| 🛟 🗁<br>Здоровье Справки<br>Выликои | Сарана Сарана<br>Пособия Авто Прява<br>Пенсия Льготы Транспорт | <b>Ссмыя</b> Дети<br>Образова               | (В)<br>Паспорта<br>ние Регистрация | <b>Ж</b><br>Штрафы<br>Долги    | Недвижимость<br>Стройка        | Прочее         | Ведомства   |
|                                    | Просто напиц                                                   | ите, что и                                  | щете                               |                                |                                |                |             |
|                                    | Вакцинация QR                                                  | Пособия ПЦР                                 | Как зарегистри                     | роваться                       |                                |                |             |
|                                    | Сертификать<br>БСС Т<br>Сосмотрите во                          | <b>ы и QR-коды</b><br>се коды в одном месте | или подайте жалобу                 |                                |                                |                |             |
| Проверить начисле                  | ния и оплатить                                                 |                                             |                                    |                                |                                |                |             |
| Штрафы<br>В течение 20 дні         | ей скидка 50% на штрафы ГИБД                                   | ,                                           | Государ<br>Скидка                  | оственные пог<br>30% на оформл | <b>ШЛИНЫ</b><br>ение пошлин че | ерез госуслуги | >           |
| Судебные задо                      | олженности                                                     |                                             | Налого                             | вые задолжен                   | ности                          |                |             |
| Поиск исполните                    | ельных производств по вашим д                                  | ><br>данным                                 | Достато                            | очно вашего ИН                 | Н для проверки                 | і задолженност | и ,         |
| Счета за услуги                    | и                                                              | >                                           | По ном                             | еру квитанци                   | И                              |                | >           |

2. В строке поиска необходимо набрать «Присвоение спортивных разрядов» или перейти по ссылке <u>https://www.gosuslugi.ru/600152/1/form</u>

| присвоение спортивных разрядов                                                                                                    |
|----------------------------------------------------------------------------------------------------|
| Вот, что я нашёл <ul> <li>Присвоение спортивных разрядов</li> <li>Присвоение квалификационных категорий спортивных судей</li> </ul> |
| Просто напишите, что ищете отправить                                                                                                |

**3.** Входите в личный кабинет, используя учетную запись ЕСИА. Авторизуйтесь в личном кабинете госуслуг. Тип учетной записи должен быть «Подтвержденная».

| госуслуги                    |                                                |
|------------------------------|------------------------------------------------|
| Телефон / Email / СНИЛС      | Куда ещё можно войти с<br>паролем от Госуслуг? |
| Пароль                       |                                                |
| Восстановить                 |                                                |
| Войти                        |                                                |
| Войти с электронной подписью |                                                |
| Не удаётся войти?            |                                                |
|                              |                                                |
|                              |                                                |

**4.** Срок предоставления услуги составляет **25 рабочих дней,** нажмите кнопку **«Начать».** 

| По рез    | ультатам           | выступлений     | на      | официальных      | спортивных |
|-----------|--------------------|-----------------|---------|------------------|------------|
| соревнов  | аниях ил           | и физкультур    | оных    | мероприятиях     | гражданам  |
| Российск  | ой Федерац         | ции присваивают | гся спо | ортивные разряды | I.         |
| Срок усл  | <b>уги</b> 25 рабо | чих дней.       |         |                  |            |
| Результат | гом услу           | ги является     | реше    | ение о присе     | воении или |
| полтверж  | «дении спо         | отивного разряд | а в эле | ектронном виде.  |            |

5. Выберите цель обращения. Нажмите на стрелочку.

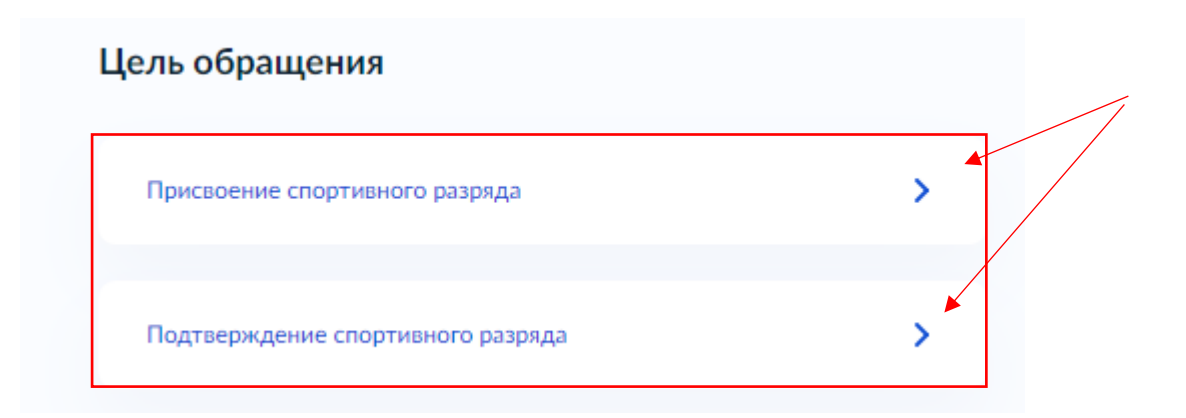

6. Проверьте свои паспортные данные, при необходимости внесите изменения, нажав кнопку «Изменить». Если все верно – нажмите кнопку «Верно».

| Сведения о заявителе  |
|-----------------------|
| Дата рождения         |
| Паспорт гражданина РФ |
| Серия и номер         |
| Дата выдачи           |
| Кем выдан             |
| Код подразделения     |
| снилс                 |
| 🖉 Изменить            |
| Верно                 |

**7.** Проверьте контактный номер телефона, при необходимости внесите изменения, нажав кнопку **«Изменить».** Если все верно – нажмите кнопку **«Верно».** 

| Контактный телефон |       |  |
|--------------------|-------|--|
| 🖉 Редактировать    |       |  |
|                    |       |  |
|                    | Верно |  |

**8.** Проверьте электронную почту, при необходимости внесите изменения, нажав кнопку **«Изменить».** Если все верно – нажмите кнопку **«Верно».** 

#### Электронная почта заявителя

| Редактиро | вать |  |  |  |
|-----------|------|--|--|--|

**9.** Проверьте адрес регистрации заявителя, при необходимости внесите изменения, нажав кнопку **«Уточнить адрес».** Если все верно – нажмите кнопку **«Верно».** 

| Адрес          |              |  |
|----------------|--------------|--|
| Уточнить адрес |              |  |
| Нет дома       | Нет квартиры |  |
|                |              |  |

**10.** Проверьте фактический адрес проживания заявителя, при необходимости внесите изменения, нажав кнопку **«Уточнить адрес».** Если все верно – нажмите кнопку **«Верно».** 

| Алрес            |              |  |
|------------------|--------------|--|
|                  |              |  |
| > Уточнить адрес |              |  |
| 🗌 Нет дома 🗌     | Нет квартиры |  |
|                  |              |  |
|                  | Верно        |  |

**11.** Внесите сведения о заявителе: Полное наименование, ОГРН, ИНН. Нажмите кнопку **«Верно»** .

| Сведения о заявителе |         |
|----------------------|---------|
| Полное наименование  |         |
|                      |         |
|                      | 0.40000 |
| ОГРН                 | 072000  |
|                      |         |
| ИНН                  |         |
|                      |         |
|                      |         |
| Верно                |         |

**12.** Загрузите документы, подтверждающие полномочия представителя на подачу заявления от имени юридического лица. Нажмите кнопку «Далее».

| заявлени                                                                                          | я от имени юридического лица                                                                                                    |
|---------------------------------------------------------------------------------------------------|----------------------------------------------------------------------------------------------------|
| Необход<br>1. Докум<br>от имен<br>электрон<br>2. Файл<br>подписы<br>Для загр<br>*.SIG.<br>Максима | имо загрузить:<br>ент, подтверждающий полномочия представителя действоват<br>и заявителя, подписанный усиленной квалифицированной<br>ной подписью заявителя или нотариуса<br>с открепленной усиленной квалифицированной электронной<br>о заявителя или нотариуса в формате SIG.<br>узки выберите файл с расширением *.PDF, *.XML, *.ZIP, *.RAR<br>льно допустимый размер файла — 50 M6. |
|                                                                                                   |                                                                                                    |

13. Выберите к какому виду спортивной организации относится заявитель

/1

К какому виду спортивной организации относится заявитель?

| Спортивно-образовательная организация | >  |
|---------------------------------------|----|
|                                       |    |
| Региональная спортивная федерация     | >* |
|                                       |    |
| Местная спортивная федерация          | >* |

**14.** Загрузите документы, принадлежность спортсмена к физкультурноспортивной организации, организациям, осуществляющим спортивную подготовку или образовательным организациям. Нажмите кнопку **«Далее»**.

| организациям                                                                                            | цим спортивную                                                                                                    | подготовку или                                                                    | образовательным                                                  |
|----------------------------------------------------------------------------------------------------|----------------------------------------------------------------------------------------------------|-----------------------------------------------------------------------------------|------------------------------------------------------------------|
| физкультурно-<br>спортивную по<br>ФИО, дату рож<br>Для загрузки в<br>*.BMP, *.TIFF, *.<br>Максимально д | спортивной органи<br>дготовку или обра<br>кдения спортсмена<br>ныберите файл с ра<br>ZIP, *.RAR.<br>допустимый размеј | изации, организаци<br>зовательной органи<br>асширением *.PDF,<br>р файла — 50 M6. | и, осуществляющей<br>ізации, содержащий<br>*.JPG, *.JPEG, *.PNG, |
|                                                                                                    | Перетащите файлы и<br>                                                                                                | ли выберите на компь<br>ыбрать файл                                               | ютере                                                            |

**15.** Внесите сведения о спортсмене (ФИО, дата рождения). Нажмите кнопку «Далее».

| ведения о спор | гсмене |  |
|----------------|--------|--|
| Фамилия        |        |  |
|                |        |  |
| 14 cm          |        |  |
| имя            |        |  |
|                |        |  |
| Отчество       |        |  |
|                |        |  |
| При наличии    |        |  |
| Дата рождения  |        |  |
| ''             | Ċ,     |  |
|                |        |  |
|                |        |  |
|                | Далее  |  |

16. Выберите достиг ли спортсмен возраста 14 лет

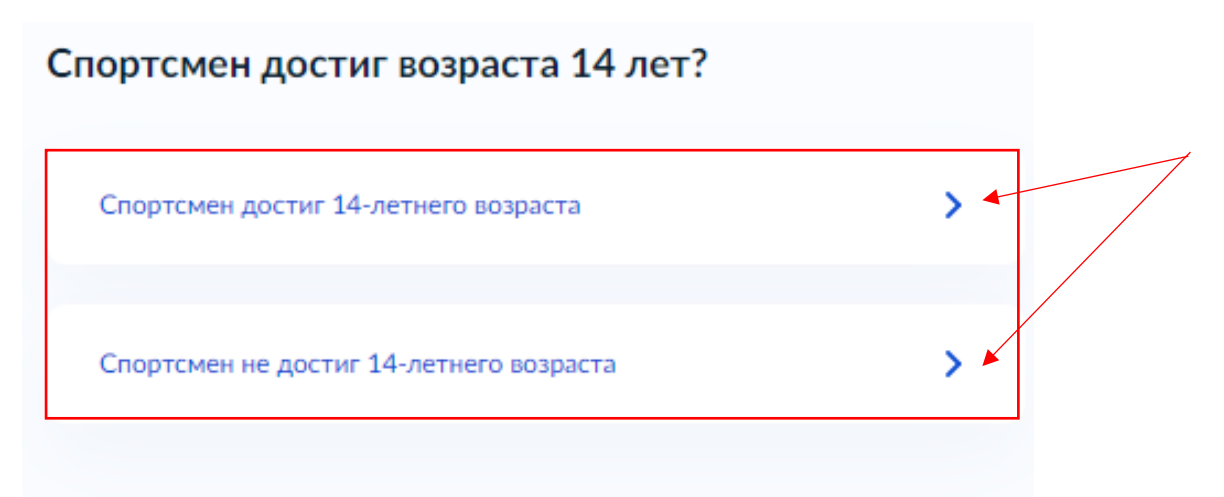

**17.** Если спортсмен достиг 14 лет внесите его паспортные данные, если не достиг 14 лет, то реквизиты свидетельства о рождении. Нажмите кнопку **«Далее»**.

| Документ, удостове      | ряющ    | ий личность спорт | смена |
|-------------------------|---------|-------------------|-------|
| Вид документа           |         |                   |       |
| Паспорт гражданина Росс | сийской | Федерации         | Q     |
| Серия                   |         | Номер             |       |
|                         |         |                   |       |
| Дата выдачи             |         | Код подразделения |       |
|                         | Ħ       |                   |       |
| Кем выдан               |         |                   |       |
|                         |         |                   |       |
|                         |         |                   |       |
|                         | Да      | лее               |       |
|                         |         |                   |       |

**17.** Укажите в каких соревнованиях участвовал спортсмен. Нажмите кнопку «Далее».

| В каких соревнованиях участвовал спорт                         | смен? |
|----------------------------------------------------------------|-------|
| Международные соревнования                                     |       |
| Всероссийские или межрегиональные соревнования                 |       |
| Региональные, межмуниципальные или муниципальн<br>соревнования | ые    |
| Далее                                                          |       |

**18.** Загрузите документ (справка, протокол), содержащий сведения о количестве стран, принявших участие в соответствующем соревновании. Нажмите кнопку «Далее».

| стран, при              | <ul> <li>(справка, протокол), содержащий сведения о количестве</li> <li>инявших участие в соответствующем соревновании</li> </ul> |
|-------------------------|----------------------------------------------------------------------------------------------------|
| Документ                | выдается организатором соревнований.                                                                                              |
| Для загру:              | зки выберите файл с расширением *.PDF, *.JPG, *.JPEG, *.PNG                                                                       |
| *.ВМР, *.ТІ<br>Максимал | FF, ".ZIP, ".RAR.<br>ьно допустимый размер файда — 50 Мб.                                                                         |
| - Terree Firster        | and gorrye minoric passies ganatic - 50 mile.                                                                                     |
|                         |                                                                                                    |
|                         | геретащите фаилы или выверите на компьютере                                                                                       |
|                         | <i>🕖</i> Выбрать файл                                                                                                    |
|                         |                                                                                                    |

**19.** Загрузите протокол или выписку из протокола соревнования, отражающего выполнение норм, требований и условий их выполнения. Нажмите кнопку «Далее».

| выполне                                                             | л или выписка из протокола соревнования, отражающего<br>ние норм, требований и условий их выполнения                                                                                                    |
|---------------------------------------------------------------------|----------------------------------------------------------------------------------------------------|
| Необход<br>судейско<br>организа<br>Для загр<br>*.ВМР, *.<br>Максима | имо загрузить документ, подписанный председателем главной<br>й коллегии соревнования (главным судьей), выданный<br>тором соревнований.<br>узки выберите файл с расширением *.PDF, *.JPG, *.JPEG, *.PNG<br>ГIFF, *.ZIP, *.RAR.<br>льно допустимый размер файла — 50 Mб. |
|                                                                     | Перетащите файлы или выберите на компьютере                                                                                                    |
|                                                                     | 🕼 Выбрать файл                                                                                                    |

20. Укажите вид спорта. Нажмите кнопку «Далее»

| Данные о соревнованиях спортсмена |   |
|-----------------------------------|---|
| Вид спорта                        |   |
|                                   | Q |
|                                   |   |
|                                   |   |
| Далее                             |   |

21. Укажите результат спортсмена. Нажмите кнопку «Далее»

| езультат спортсмена |          |         |
|---------------------|----------|---------|
| 1 место             |          |         |
|                     |          |         |
|                     |          |         |
|                     |          | 7 / 400 |
|                     |          |         |
|                     |          |         |
|                     | Добавить |         |
|                     |          |         |
|                     |          |         |
|                     | Далее    |         |
|                     |          |         |

#### 22. Какой спортивный разряд требуется присвоить спортсмену.

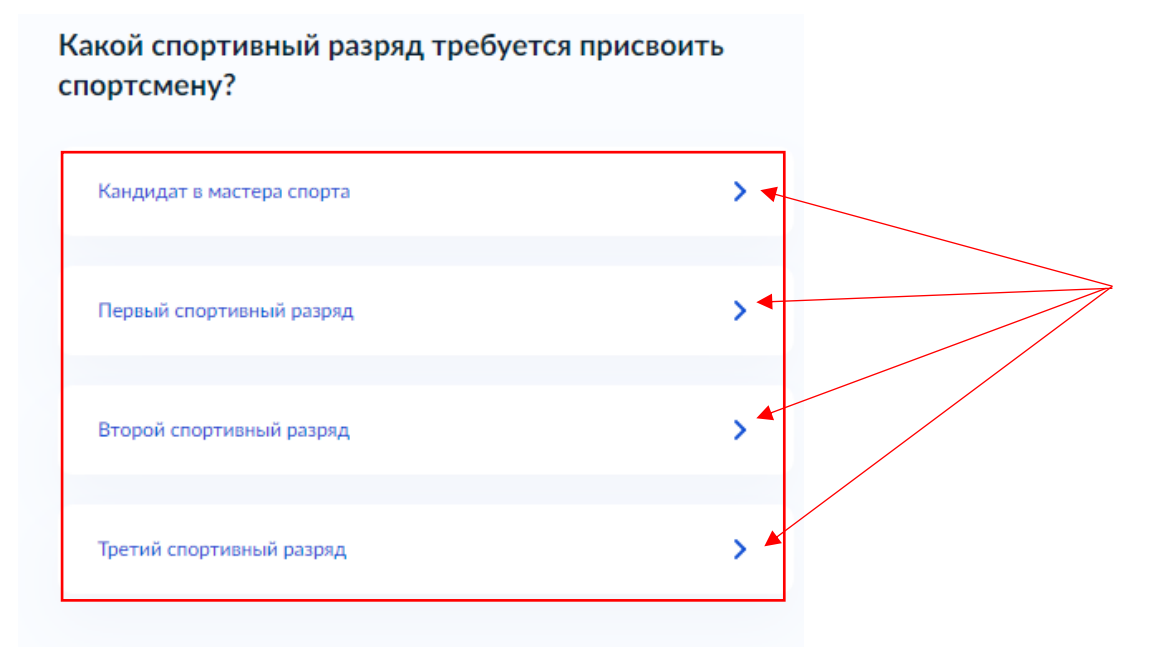

**23.** Выберите структурное подразделение на карте. Нажмите кнопку **«Выбрать»** 

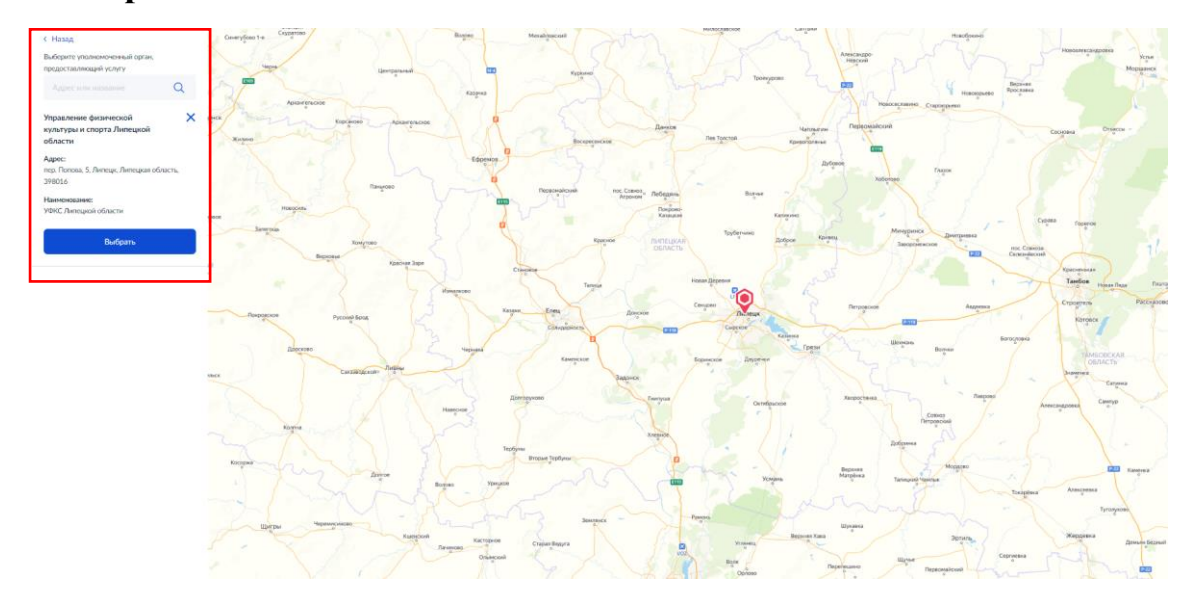

**24.** Выберите способ получения результата. Электронный результат будет направлен в ваш личный кабинет на ЕПГУ. Дополнительно возможно получить дополнительно результат на бумажном носителе в МФЦ или в органе власти. Нажмите кнопку «Подать заявление»

| присвоении спортивного разряда спортсмену выдается нагрудны<br>и и развития и портивного разряда спортсмену выдается нагрудны |
|----------------------------------------------------------------------------------------------------|
| w u pouerupe v roccuture una vinnere. Muteopupure e crevov                                                                    |
| ж и зачетная классификационная книжка. Информация о сроках                                                                    |
| дке получения нагрудного значка, зачетной книжки и внесении                                                                   |
| записи о присвоении (подтверждении) разряда указывается                                                                       |
| пии о присвоении (подтверждении) спортивного разряда.                                                                         |
| Получить дополнительно результат на бумажном носителе                                                                         |
|                                                                                                    |
| МФЦ 🔿 Личное обращение в уполномоченный орган                                                                                 |
| 0                                                                                                    |
| e                                                                                                    |